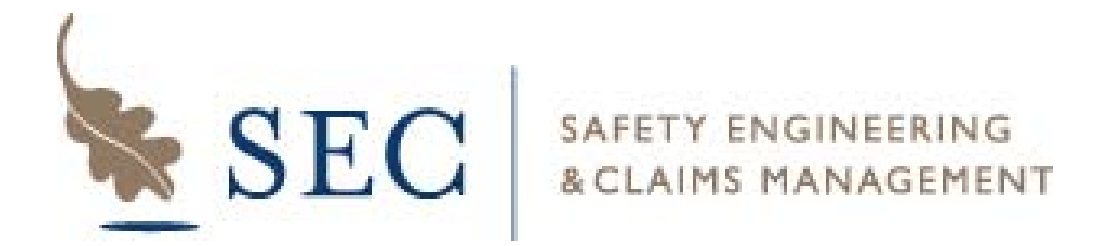

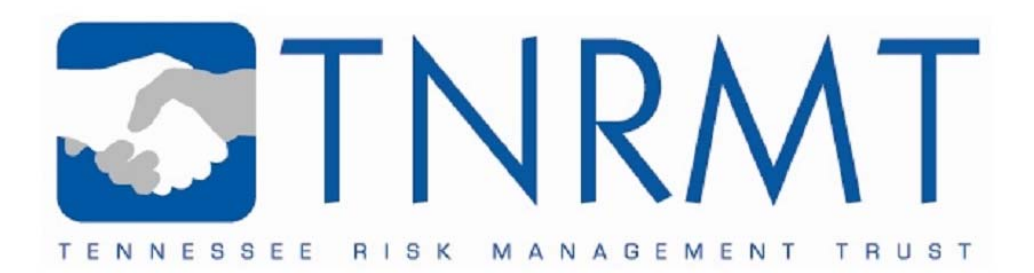

Safety Engineering & Claims Management

**Tennessee Risk Management Trust** 

## **CLAIMS INTAKE INSTRUCTIONS**

(Online Claims Reporting)

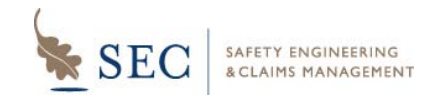

1

2

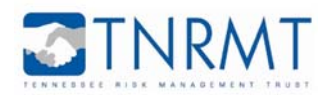

## To access the claims reporting website: From any browser, navigate to http://www.tnrmt.com OR http://www.sectn.com.

| From TNRMT website                 |   | From SECTN website             |  |
|------------------------------------|---|--------------------------------|--|
| 1. Click on 'Claims Reporting'     |   | 1. Click on 'File a New Claim' |  |
| 2. Click on 'Report a Claim'       |   | 2. Click on 'Click Here'       |  |
| 3. Click on the link in the window | / |                                |  |

## Alternatively, you can navigate directly to the reporting site at:

http://www.tnrmt.com/reportclaims or http://www.sectn.com/reportclaims

## Choose the type of claim you wish to report:

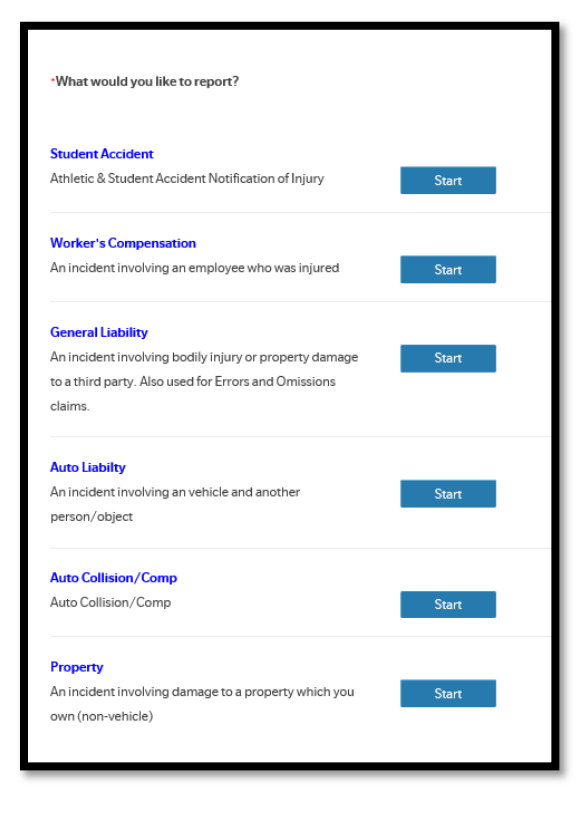

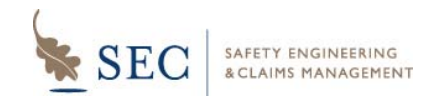

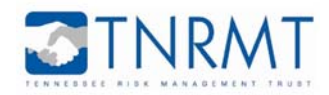

| Incident Information         • Date of Loss         • Department Lookup         • Insured's Name         • Department         • Department         • Incident Description         Additional Comments         • Property Damage Address 1         Property Damage Address 2         • Insured's City         • Insured's State         • Insured's Zip                                                                                                    | 50 - PROPERTY                         | Tennessee Risk Management Trust |
|----------------------------------------------------------------------------------------------------|---------------------------------------|---------------------------------|
| Incident Information   •Date of Loss     •Department Lookup   •Insured's Name     •Department   •Department   •Incident Description   Additional Comments   •Property Damage Address 1   Property Damage Address 2   •Insured's City   •Insured's State   •Insured's State   •Insured's Zip                                                                                                    |                                       |                                 |
| •Department Lookup   •Department   •Department   •Department   •Department   •Incident Description   Additional Comments   •Property Damage Address 1   Property Damage Address 2   •Insured's City   •Insured's State   •Insured's Zip                                                                                                    | Incident Information                  |                                 |
| Department Lookup     Insured's Name      Department     Department     Depa |                                       |                                 |
| *Department *Incident Description Additional Comments Property Damage Address 1 Property Damage Address 2 *Insured's City *Insured's State *Insured's Zip                                                                                                    | *Department Lookup<br>*Insured's Name | Department Lookup               |
| *Department *Incident Description Additional Comments  *Property Damage Address 1  Property Damage Address 2  *Insured's City *Insured's State *Insured's Zip                                                                                                    |                                       |                                 |
| Additional Comments  Property Damage Address 1  Property Damage Address 2  Insured's City Insured's State Insured's Zip                                                                                                    | *Department *Incident Description     |                                 |
| Additional Comments                                                                                                    |                                       |                                 |
| Property Damage Address 1      Property Damage Address 2      Insured's City      Insured's State      Insured's Zip                                                                                                    | Additional Comments                   |                                 |
| Property Damage Address 2  *Insured's City *Insured's State *Insured's Zip                                                                                                    | *Property Damage Address 1            |                                 |
| •Insured's City       •Insured's State       •Insured's Zip                                                                                                    | Property Damage Address 2             |                                 |
| Insured's State     Tennessee     Insured's Zip                                                                                                    | *Insured's City                       |                                 |
| *Insured's Zip                                                                                                    | *Insured's State                      | Tennessee                       |
|                                                                                                    | *Insured's Zip                        |                                 |
|                                                                                                    | L/                                    |                                 |
|                                                                                                    |                                       |                                 |

4

Review the information, then click 'Submit' to submit the claim. If you need to edit the information, click 'Back'. You may also print the page using the print button located at the top right of the screen.

| Back |                         | Submit |
|------|-------------------------|--------|
|      |                         |        |
|      | 吕 Print → ⊗CLOSE ' SAVE |        |

Once Submitted, you will get an event number in the format 'EV-######'. Keep this event number for your reference.